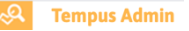

## TempusAdmin – Lås schema hel- eller del av dag

Vid vissa tillfällen kan vi behöva låsa schemaläggningen för heldag eller del av dag, exempelvis vid halv eller hel kompetensutvecklingsdag.

## Logga in på tempusAdmin.

- Klicka på Kommunikation och sen på Kalenderhändelse
- Klicka sedan på *Skapa ny kalenderhändelse* i vänster hörn. När du klickat där öppnas funktionen *Ny kalenderhändelse* (se bilden till höger)

| 🔊 Tempus Admin                                                                                                    |                                                                                                    | Ny kalenderhândelse                                                                                                    |                                                                                                    |
|----------------------------------------------------------------------------------------------------|----------------------------------------------------------------------------------------------------|----------------------------------------------------------------------------------------------------|----------------------------------------------------------------------------------------------------|
| Skapa ny håndelse       Välj tidsintervall       Från     2020.07.06       Till     2021.07.10       Välj avdelningar     I       I graven     I | Titta på Hanteta 1 Kommunikation Administration Hjälp<br>kalenderhändelser<br>Diskolan stängd - kompetensutvecklingsdag<br>Diskolan stängd - kompetensutvecklingsdag<br>Diskolan stänger i Kin Bjälend<br>torvääl kin vää ä diger i Parise linkela er<br>Diskolan stänger i Parise linkela er<br>Diskolan stänger i Parise linkela er<br>Diskolan er<br>Diskolan er<br>D | Välj enhet / avdelningån) Titel<br>Vaj har<br>Dutve sig hur nige avdelninger av ett<br>Valda avdelninger<br>Inga avdelninger volda<br>Datum och tid<br>Datum och tid<br>Datum och tid<br>Datum och tid<br>Datum och tid<br>Datum och tid<br>Datum och tid<br>Datum och tid<br>Datum och tid<br>Datum och tid<br>Datum och tid<br>Datum och tid<br>Datum och tid | Snabbval<br>Välj någst som passar<br>Kommande heligdaga<br>möst för att läga in dem<br>2020-15-31 Alls helipens de<br>2020-15-24 Andrago<br>2020-12-24 Andrago<br>2020-12-24 Andrago<br>2020-12-24 Andrago<br>2020-12-24 Andrago<br>2020-12-24 Andrago |
| Bårslöv (2) Dalhem (1)                                                                                                    | oktober 2020                                                                                                    | Kan schemaliggs som varligt     Orke gickenstages som varligt     Orke gickenstages exerts aldig ?     Oxa schemaliggsa exerts aldig (ex. (nr)                                                                                                    | 2021-04-02 Långfredagen<br>2021-04-04 Påskdagen<br>2021-04-05 Annandag pås<br>2021-05-01 Första maj<br>2021-05-11 Kristi himmels                                                                                                    |
| Elineberg (1)<br>Eneborg (1)                                                                                                    | Titel Andrean<br>Alla helgons deg<br>Daum Kanshemälggab Senat Indra av Adolfina t                                                                                                    | Spara händelten<br>Staka information til värdnadshavarna direkt ?                                                                                                    | 2021-06-06 Natisnaldagen<br>2021-06-25 Midsommaraft                                                                                                    |

- Välj vilka förskolor eller avdelningar du vill skapa händelsen för.
- Välj sedan en titel för händelse, exempel *Halv kompetensdag förskolan stängd.* Om du vill och det finns behov kan du skriva en längre förklarande text under *Beskrivning.*
- Välj rätt datum för händelsen.
  - Är det fler än en dag kryssar du i rutan *Mer än en dag* och då kan du välja ett till och från datum.
  - Är det enbart en dag, men hela dagen låter du krysset i rutan *Heldag* vara kvar. Den rutan är automatiskt ikryssad.
  - Om ni enbart har stängt en del av dagen så kryssar du av rutan *heldag* och då får du upp möjligheten *Mellan tider* och här skriver du i de tider som ni har stängt.
- Under *Typ av händelse* väljer du hur vårdnadshavarna ska kunna schemalägga.
   Vill du låsa schemaläggningen, det vill säga att vårdnadshavarna inte ska kunna schemalägga när ni har stängt markerar du vid den röda linjen *Får ej schemaläggas*. Vårdnadshavarna kommer då inte kunna schemalägga den delen du har lagt som kompetensdag men resten av dagen finns en möjlighet för schemaläggning. Har du kryssat i heldag så låses hela dagen.
  - När du klickar i *får ej schemaläggas* raderas det schemat som är lagt för barnet och vårdnadshavarna behöver lägga in ett nytt schema den dagen utifrån de behov som finns.

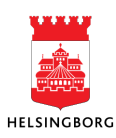

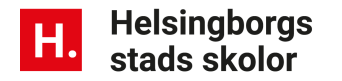

|                                                                                | siean kimiesteinstimesingeonse                                                                         | Ny Kalenderhandelse                                                                |
|--------------------------------------------------------------------------------|----------------------------------------------------------------------------------------------------|------------------------------------------------------------------------------------|
|                                                                                | Ny kalenderhändelse                                                                                    |                                                                                    |
| Ny kalenderhändelse                                                            |                                                                                                    | Välj enhet / avdelning(ar) Titel                                                   |
|                                                                                | Välj enhet / avdelning(ar) Titel                                                                       | Vāli hār 🗸                                                                         |
| Väli enhet / avdelning(ar) Titel                                               | Valj har 🗸                                                                                             | Du kan välja hur många avdelningar du vill. Håll titeln så kortfattad som möjligt. |
|                                                                                | Du kan välja hur många avdelningar du vill. Häll öteln så kertfattad som måljigt.                      | Valda avdelningar Beskrivning (valfritt)                                           |
| Valj nar V                                                                     | Valda avdelningar Beskrivning (valfritt)                                                               | Adolfina förskola: Diamanten                                                       |
| Du kan vaja nur manga avdeiningar du vii. nali otein sa kortrattad som mojigt. | Adolina forskola: Korallan                                                                             | Adolfina förskola: Korallen                                                        |
| Valda avdeiningar Beskrivning (valfritt)                                       | Adolfina förskola: Kristallen Datum och tid                                                            | Adolfina förskola: Kristallen                                                      |
| Inga avdelningar valda                                                         | Adolfina förskola: Pärlan 🛛 2020-09-23 🗌 Mer än en dag                                                 | Adolfina förskola: Pärlan 🔀 2020-09-23 🦳 Mer än en dag                             |
| Datum och tid                                                                  | Adolfina förskola: Regnbågen 🛛 Heldaz                                                                  | Adolfina förskola: Regnbågen 🛛 🛛 Heldag                                            |
|                                                                                | Adolfina förskola: Rubinen 🛛 Mellan tider                                                              | Adolfina förskola: Rubinen 🛛 🔺 Mellan tider                                        |
| 2020-09-23 Mer än en dag                                                       | Adolfina förskola: Safiren 🖬                                                                           | Adolfina förskola: Safiren                                                         |
| V Heldag                                                                       | Maria Park förskola: Almen 🛛 08:00 - 17:00                                                             | Maria Park förskola: Almen 🗙 08:00 - 17:00                                         |
| Typ av händelse                                                                | Maria Park förskola: Björken                                                                           | Maria Park förskola: Björken 🗙                                                     |
| Skan schemalägeas som vanligt                                                  | Maria Park förskola: Kastanjen 🛛 🖉 🖉 Kan schemaläreas som vanligt                                      | Maria Park förskola: Kastanjen 🛛 🛛 Typ av händelse                                 |
| Får ej schemaläggas (ex. röd dag) ?                                            | Maria Park förskola: Lonnen 🖌 👔 Maria Park förskola El AND 🔽 🕴 🖗 🖓 Får ej schemaläggas (ex. röd dag) ? | Maria Park förskola: Lönnen 🛛 🛛 🖉 🔍 Kan schemaläggas som vanligt                   |
| Ska schemaläggas extra tidigt (ex. lov)                                        | Maria Park förskola: Personal Almen                                                                    | Maria Park förskola: Maria Park förskola EJ AVD 🛛 🖓 🖓 🖓 🖾 🖓 🖾                      |
|                                                                                | Maria Park förskola: Personal Biörken                                                                  | Maria Park förskola: Personal Almen                                                |
|                                                                                | Maria Park förskola: Personal Kastanjen 🛛 🗭 Spara händelsen                                            | Maria Park förskola: Personal Björken 🛛 🗙                                          |
| 😌 Spara händelsen                                                              | Maria Park förskola: Personal Lönnen 🛛                                                                 | Maria Park förskola: Personal Kastanjen 🛛 😵 🕒 Spara händelsen                      |
|                                                                                | Skicka information till värdnadshavarna direkt ?                                                       | Maria Park förskola: Personal Lönnen 🗙                                             |
| Skicka information till vårdnadshavarna direkt ?                               | Tom listan                                                                                             | Skicka information till vårdnadshavarna direkt ?                                   |

 Klicka på den gröna boxen *Spara händelsen* när du är färdig.
 Du kan välja att kryssa i *Skicka information till vårdnadshavarna direkt* och då får samtliga vårdnadshavarna direkt en notis eller ett mail med informationen.

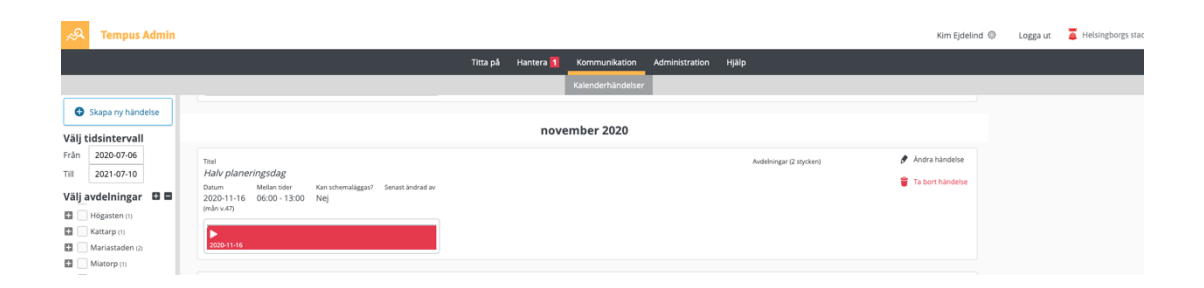

Under översikten för *kalenderhändelserna* ser du sedan alla dina inlagda kalenderhändelser framåt i tiden.

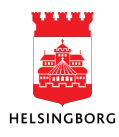